Tirez parti du meilleur deta pédagogie numérique Animer des sessions de formation à distance avec les activités « Questions »

> Guide pour les gestionnaires, les enseignants et responsables d'activités

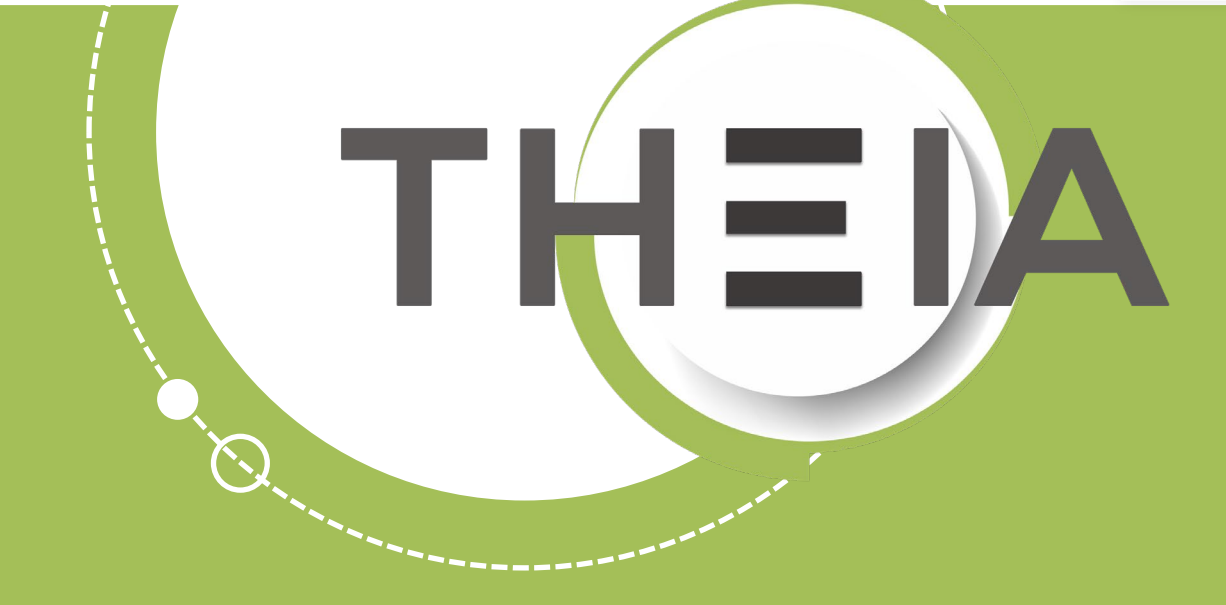

THE

Rappel accès p.3 Interface étudiants : poser des questions aux enseignants p.5 Interface gestionnaire des sessions : ajouter et paramétrer des activités « Questions » p.12 Interface enseignant : répondre aux questions posées p.18

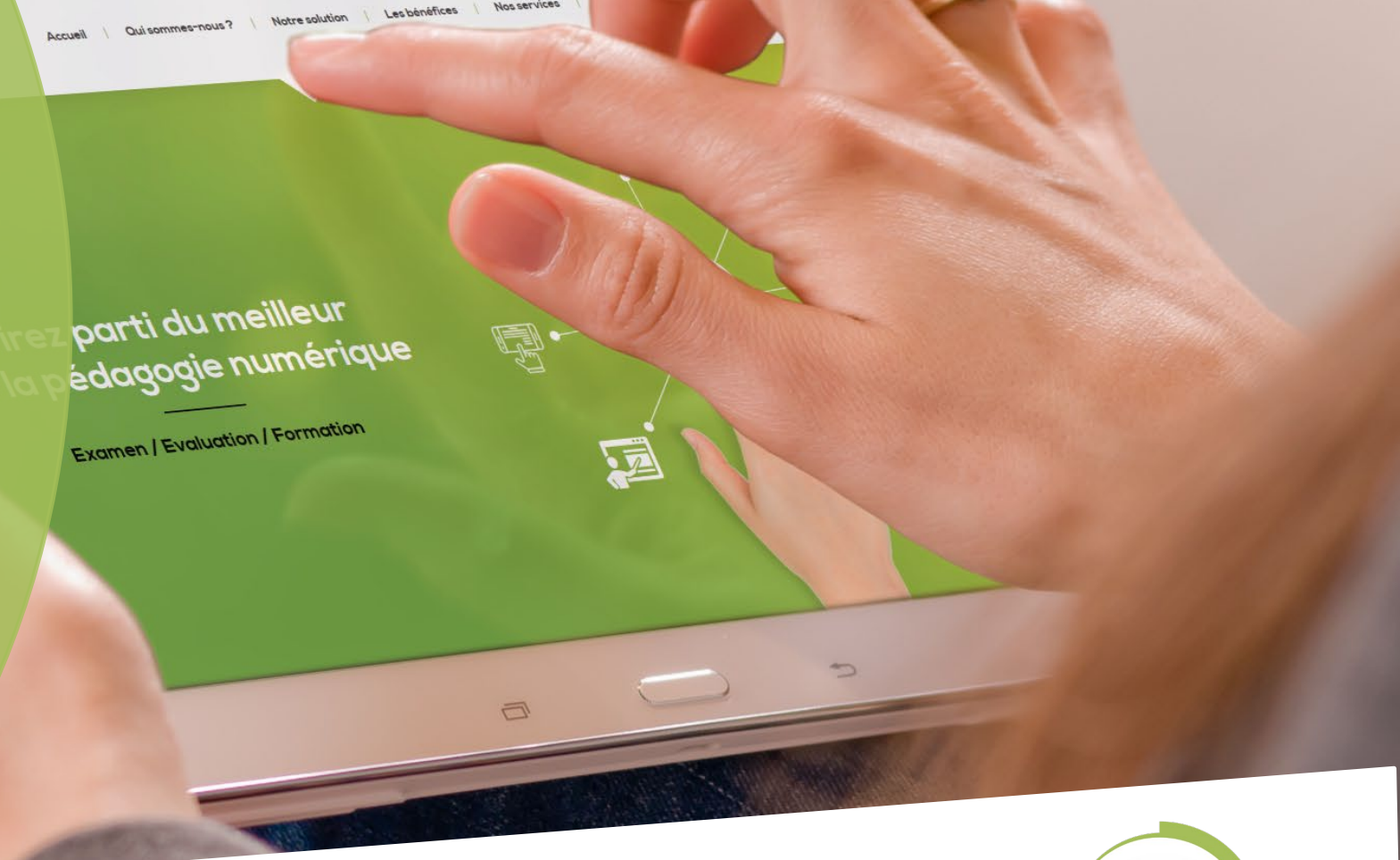

Nos services

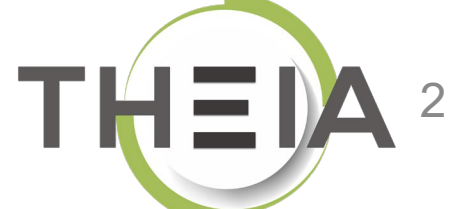

#### 1. Rappel accès

 Interface étudiants : poser des questions aux enseignants

 Interface gestionnaire des sessions : ajouter et paramétrer des activités « Questions »

4. Interface enseignant : répondre aux questions posées

lrez parti du meilleur la pédagogie numérique

Qui sommes-nous?

Nos services

Les bénéfices

Notre solution

Examen | Evaluation | Formation

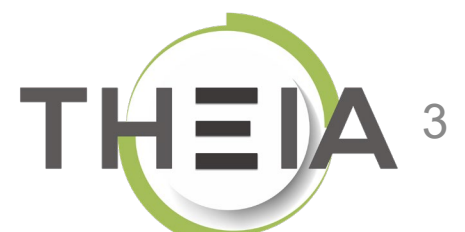

## Adresse de connexion : https://elffe.theia.fr

| THEIA | elffe.theia.fr<br>plateforme de formation et d'évaluation |                                                                                                    |         |           |                                        |
|-------|-----------------------------------------------------------|----------------------------------------------------------------------------------------------------|---------|-----------|----------------------------------------|
|       |                                                           | Identification format : {codePlateforme}.{identifiant}, (exemple : chu.pr<br>Compte d'utilisateur<br>Mot de passe | martin) | tifiant 1 | J'ai oublié mon mot de passe Connexion |
|       |                                                           |                                                                                                    |         |           | 3                                      |

ATTENTION : votre identifiant doit commencer par le préfixe de votre plateforme

#### Rappel accès

2. Interface étudiants : poser des questions aux enseignants

 Interface gestionnaire des sessions : ajouter et paramétrer des activités « Questions »

 Interface enseignant : répondre aux questions posées parti du meilleur édagogie numérique

Qui sommes-nous?

Nos services

Les bénéfices

Notre solution

Examen / Evaluation / Formation

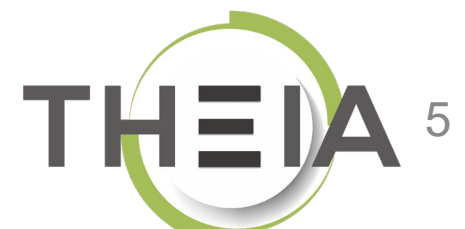

## Accéder à votre session de formation depuis votre page d'accueil

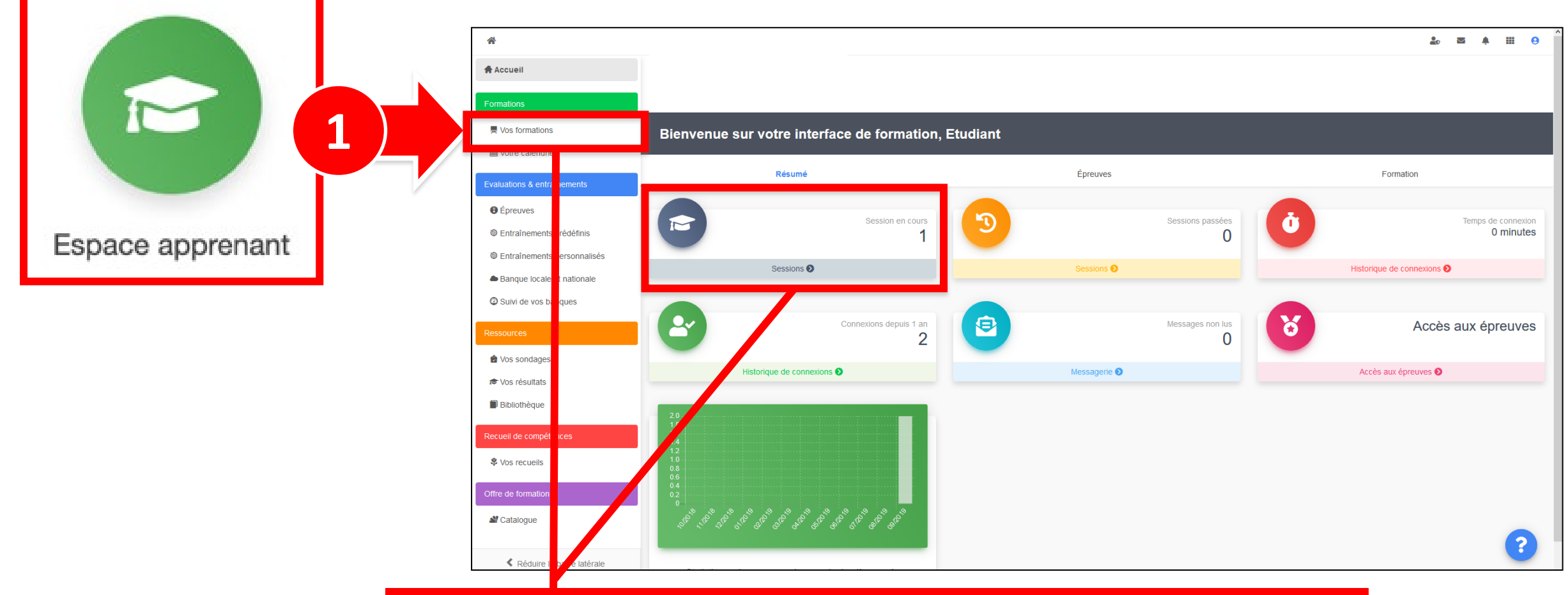

2 Cliquer sur Mes formations (bandeau de gauche) ou via l'accès direct « Sessions »

## Afficher les activités de formation dans l'onglet Plan de formation

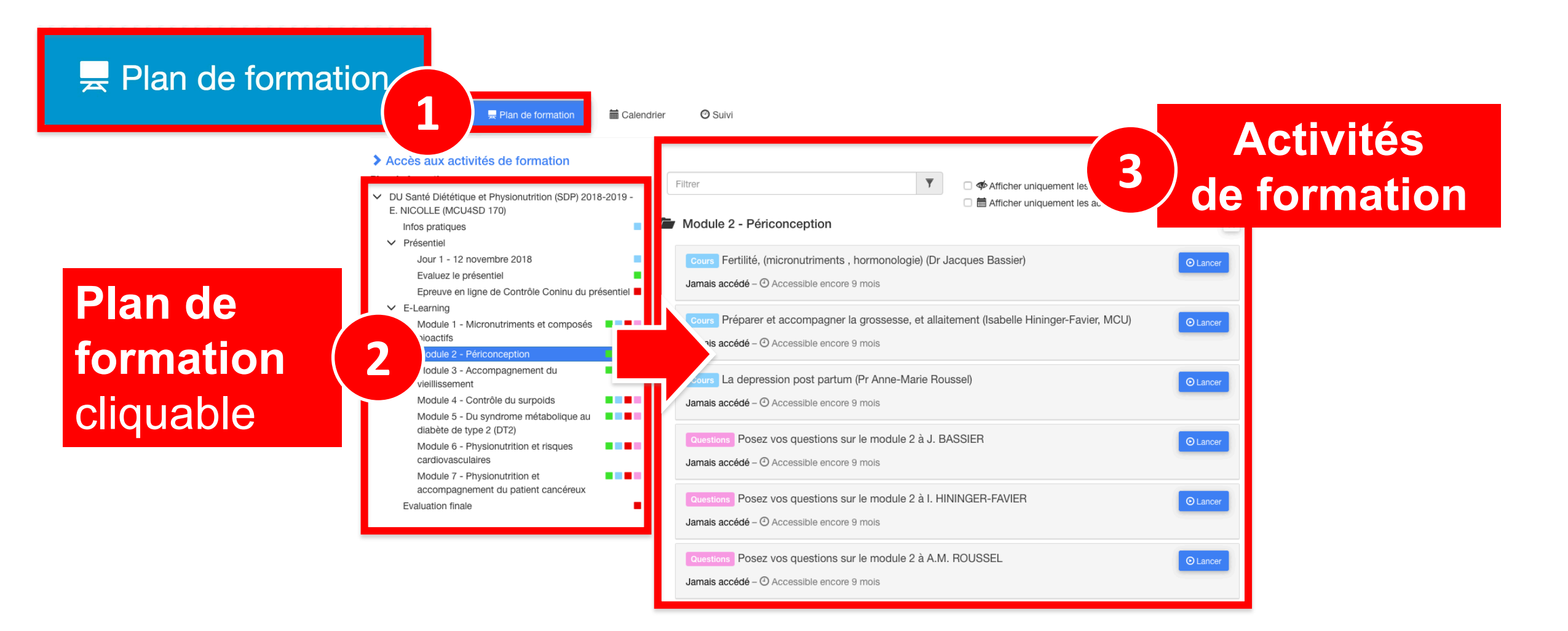

### Ouvrir les activités de formation depuis le plan de formation

| ● Informations                                                                                                    | er 🕐 Suivi                                                                                                    |                                        |
|----------------------------------------------------------------------------------------------------|----------------------------------------------------------------------------------------------------|----------------------------------------|
| <ul> <li>Accès aux activités de formation</li> <li>Plan de formation :</li> <li>DU Santé Diététique et Physionutrition (SDP) 2018-2019 -<br/>E. NICOLLE (MCU4SD 170)<br/>Infos pratiques</li> </ul>                                                                                                    | Filtrer <ul> <li></li></ul>                                                                                                    | 1) Chancer                             |
| <ul> <li>Presentiel         Jour 1 - 12 novembre 2018         Evaluez le présentiel         Epreuve en ligne de Contrôle Coninu du présentiel         E-Learning         Module 1 - Micronutriments et composés         bioactifs         Module 2 - Périconception         Module 3 - Accompagnement du         vieillissement     </li> </ul> | Cours       Fertilité, (micronutriments, hormonologie) (Dr Jacques Bassier)       Image: Cours         Jamais accédé – Image: Accessible encore 9 mois       Image: Cours       Préparer et accompagner la grossesse, et allaitement (Isabelle Hininger-Favier, MCU)         Jamais accédé – Image: Accessible encore 9 mois       Image: Cours       Lancer         Cours       Préparer et accompagner la grossesse, et allaitement (Isabelle Hininger-Favier, MCU)       Image: Cours         Jamais accédé – Image: Cours       Accessible encore 9 mois       Image: Cours         Cours       La depression post partum (Pr Anne-Marie Roussel)       Image: Cours                                                                                                    | Afficher les<br>documents de cours     |
| Module 4 - Contrôle du surpoids<br>Module 5 - Du syndrome métabolique au<br>diabète de type 2 (DT2)<br>Module 6 - Physionutrition et risques<br>cardiovasculaires<br>Module 7 - Physionutrition et<br>accompagnement du patient cancéreux<br>Evaluation finale                                                                                  | Jamais accédé – <sup>(2)</sup> Accessible encore 9 mois          Questions       Posez vos questions sur le module 2 à J. BASSIER       Image: Constraint of the second second | Poser des questions<br>aux enseignants |

# Poser des questions aux enseignants depuis l'activité QUESTIONS

#### Questions posées

#### Filtrer par type de repère

Toutes les questions 5

|                                  | Votes                  | Question                                                                                                    | Date                     | Repère                 |
|----------------------------------|------------------------|----------------------------------------------------------------------------------------------------|--------------------------|------------------------|
| Lecture des questions            |                        | pouvez vous donner un exemple pour calculer le pourcentage isotopique à partir de la masse molaire ?                  | 02/09/2018 à<br>15:50:00 |                        |
| ueja posees                      | 9 otes                 | Diapos 24 à 26 Bonjour, serait-il possible de revenir sur la méthode pour déterminé les triplets ?                    | 01/09/2018 à<br>18:14:39 |                        |
| Je vote pour une                 | 5 votes                | comment sait -on ou comment calcule t -on le pourcentage isotopique d'un élément<br>chimique (dans un des exercices)? | 02/09/2018 à<br>15:49:04 |                        |
| question deja posee              | 3 votes                | doit -on connaître le pourcentage isotopique des éléments chimiques ?                                                 | 02/09/2018 à<br>15:49:27 |                        |
|                                  | 1 vote<br>ب            | Pouvez vous expliquer la correction de l'exercice 4 s'il vous plait ?                                                 | 03/09/2018 à<br>21:06:23 | Diapositive/Page<br>34 |
| Formulaire pour rédiger <b>2</b> | Rédig<br>512 caractère | s restants                                                                                                    |                          | ji,                    |
|                                  |                        | repère Diapositive/Pa Valeur                                                                                          |                          | royer la question      |

### Ouvrir les activités de formation depuis le plan de formation

| Informations     E Plan de formation     Calence                                                                                                    | drier 🕐 Sulvi                                                                                                    |                                                                                                 |                                   |
|----------------------------------------------------------------------------------------------------|----------------------------------------------------------------------------------------------------|-------------------------------------------------------------------------------------------------|-----------------------------------|
| <ul> <li>Accès aux activités de formation</li> <li>Plan de formation :</li> <li>DU Santé Diététique et Physionutrition (SDP) 2018-2019 -<br/>E. NICOLLE (MCU4SD 170)<br/>Infos pratiques</li> <li>Présentiel<br/>Jour 1 - 12 novembre 2018</li> </ul>                                                                                                    | Filtrer <ul> <li></li></ul>                                                                                                    | er uniquement les éléments jamais accédés<br>er uniquement les activités du moment<br>(*<br>er) |                                   |
| Evaluez le présentiel<br>Epreuve en ligne de Contrôle Coninu du présentiel<br>Freuve en ligne de Contrôle Coninu du présentiel<br>C E-Learning<br>Module 1 - Micronutriments et composés<br>bioactifs<br>Module 2 - Périconception<br>Module 3 - Accompagnement du<br>vieillissement<br>Module 4 - Contrôle du surpoids<br>Module 5 - Du syndrome métabolique au<br>diabète de type 2 (DT2)<br>Module 6 - Physionutrition et risques<br>cardiovasculaires<br>Module 7 - Physionutrition et<br>accompagnement du patient cancéreux<br>Evaluation finale | Jamais accédé – O Accessible encore 9 mois<br>Cours Préparer et accompagner la grossesse, et allaitement (Isabel<br>Jamais accédé – O Accessible encore 9 mois<br>Cours La depression post partum (Pr Anne-Marie Roussel)<br>Jamais accédé – O Accessible encore 9 mois | le Hininger-Favier, MCU) O Lancer                                                               |                                   |
|                                                                                                    | Questions       Posez vos questions sur le module 2 à J. BASSIER         Jamais accédé – O Accessible encore 9 mois         Questions       Posez vos questions sur le module 2 à I. HININGER-FAVI         Jamais accédé – O Accessible encore 9 mois                   | © Lancer                                                                                        | Consulter les<br>réponses données |
|                                                                                                    | Questions Posez vos questions sur le module 2 à A.M. ROUSSEL                                                                                                    | O Lancer                                                                                        | par les enseignants               |

### Ouvrir les activités de formation depuis le plan de formation

| Questions Posez vos que                                                                            | estions               | sur le module 1 aux enseignants                                                                                                    | iniquement           | 4          | /9     |
|----------------------------------------------------------------------------------------------------|-----------------------|----------------------------------------------------------------------------------------------------|----------------------|------------|--------|
| <ul> <li>Plan de formation</li> </ul>                                                              | Cette zor             | ne de question vous permet lire et de voter pour des questions déjà posées par les autres participants. Vous avez également la possibilité de poser une question.                                                                                                    |                      |            |        |
| Module 1 - Nutriments 1                                                                            | <ul><li>Int</li></ul> | roduction / Consignes                                                                                                    |                      |            |        |
| Evaluation de l'état nutritionnel ( Dr J.<br>Bassier)                                              | Merci d'              | utiliser cet outil pour poser vos questions aux enselgnants.                                                                                                    |                      |            |        |
| Les oligoéléments : intérêts nutritionnels et<br>thérapeutiques (Isabelle Hininger-Favier,<br>MCU) | Que                   | stions posées                                                                                                    |                      |            |        |
| Les vitamines essentielles à la santé<br>(Isabelle Hininger-Favier, MCU)                           | Filtrer par t         | ype de repère                                                                                                    |                      |            |        |
| Posez vos questions sur le module 1 aux                                                            | loutes le             | as questions (4) -                                                                                                    |                      |            |        |
| enseignants                                                                                        | Votes                 | Question                                                                                                    | Date                 |            | Repère |
| Epreuve de Contrôle Continu (CC) du<br>module 1                                                    | 0 vote                | A propos des OE 1: la sélénémie optimale est elle bien de 100 mcg/L (on voit parfois sur diapo 100 mg ?) et l'apport optimal des supplémentations est elle de 100 mg ou MicroGrammes par Jour ? 2: la zincémie quelle est sa fiabilité ?                                                                                               | 29/10/20<br>10:29:2  | 019 à<br>2 |        |
| Correction de l'épreuve du module 1                                                                |                       | Réponse de Isabelle HININGER-FAVIER le 29/10/2019 à 10:29                                                                                                    |                      |            |        |
| Donnez votre avis sur le module 1                                                                  |                       | Bonjour désolé de répondre tardivement mais il y avait un pb de visibilité sur la plateforme. Pour le Se : il s'agit bien de microgramme : en principe la nouvelle version mise en ligne après le presentiel avait été                                                                                                    |                      |            |        |
| 🖿 En savoir plus                                                                                   |                       | corrigée - c'est un probleme de police : ug ==>mg; j'essalera d'écrire microgrammes désormais. Pour le Zn : la zicémie est peu sensible car il peut y avoir une compensation par déminéralisation osseuses. Il est recommande de proposer le dosage des PAL (voir annexe cours OE). Bien cordialement                                  |                      |            |        |
|                                                                                                    | 0 vote                | Bonjour, L'acide folinique correspond-il au tétrahydrofolate ? Si on donne une forme active câd méthylée de la vitamine B9, y a-t-il quand même contre-indication à en donner en cas de traitement par méthotrexate, car théoriquement elle intervient en aval du site d'action du methotrexate ? Merci de votre réponse. Bien à vous. | 29/10/20<br>16:30:27 | 019 à<br>7 |        |
|                                                                                                    |                       | Bonjour L'acide folinique fait partie de la liste des médicaments. Effectivement il est utilisé" dans certaines indications pour pailier eux effets indésirables du méthotrexate, mais cela relève d'un cas de médecine plus que de nutrition et il faut se reporter aux recommandations de l'HAS. Bien Cordialement                   |                      |            |        |

 Rappel accès
 Interface étudiants : poser de questions aux enseignants

3. Interface gestionnaire des sessions : ajouter et paramétrer des activités « Questions »

4. Interface enseignant : répondre aux questions posées

Qui sommes-nous?

Notre solution

Nos services

Lesbénéfices

rez parti du meilleur a pédagogie numérique

Examen / Evaluation / Formation

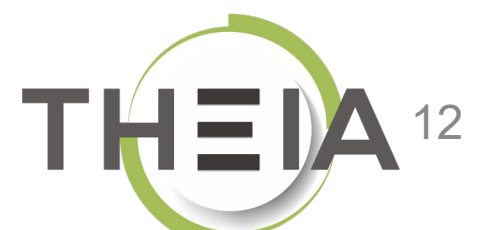

### Accéder à la gestion d'une session de formation

| Formations > Sessions de formation | 1                             |                                                            |                         |                                         |          |                        |                      |                   |                          | 2                | $\geq$       | <b>\$</b> 3 |      | 9          |
|------------------------------------|-------------------------------|------------------------------------------------------------|-------------------------|-----------------------------------------|----------|------------------------|----------------------|-------------------|--------------------------|------------------|--------------|-------------|------|------------|
| II Tableau de bord                 |                               |                                                            |                         |                                         |          |                        |                      |                   | Г                        |                  |              |             | 1    |            |
| Formations                         | C L'interface des sessions de | formation vous permet de gérer les différentes sessions de | e formation disponibles | . Cette interface vous permet de créer, | , éditer | er et supprimer (      | des sessions.        |                   |                          |                  |              |             |      |            |
| Catalogues d'activités             | + Créer une nouvelle se       | ssion de formation Gérer les catégories de s               | sessions de formati     | on                                      |          |                        |                      |                   |                          |                  |              |             |      |            |
| > Parcours d'activités             | Filtrer les sessions de       | e formation existantes                                     |                         |                                         |          |                        |                      |                   |                          |                  |              |             |      |            |
| Sessions de formation              | ld Nom                        | de la session                                              |                         |                                         |          | Catégorie<br>3A DFGSM3 | 3 S06 - 4AS07S08-5AS | 09S10 DFASM POLES | FIHU 🗸                   | Sessions         | de           |             |      | ~          |
| Catalogues d'offres de formation   | Rechercher 2                  | iser                                                       |                         |                                         |          |                        |                      |                   |                          | formatio         | on           |             |      |            |
| > Certification SIDES              | Gérer les sessions de         | e formation existantes                                     |                         |                                         |          |                        |                      |                   |                          |                  |              |             |      |            |
| Epreuves d'évaluation              | Sélectionner visible   Déséle | ectionner visible   Sélectionner tout   Désélectionn       | er tout                 |                                         |          |                        |                      |                   | Acti                     | on               |              |             | ~ Б  | kécuter    |
| C Enquêtes & sondages              | Id 🖡 Nom de la s              | session                                                    | État de la<br>session   | Date de début Date de fin               | Arc      | chivée                 | Inscrits actifs      | Nombre d'inscrits | Créateur                 | Platefor         | me d'origine | e Act       | ions |            |
| Objectifs pratiques de formation   | 3A DFGSM3 S06 - 4AS0          | 7S08-5AS09S10 DFASM POLES FIHU                             |                         |                                         |          |                        |                      |                   |                          |                  |              |             |      | •          |
| 🔊 Portfolio                        | 1872 3A DFGSM3 S              | 06 + DFASM 2019-2020 FIHU Pôle S1                          | En cours                | 24-07-2019 31-08-2020                   | ) No     | on                     | i≣ 1012<br>membres   | ≣ 1175<br>membres | Jean-Charles<br>COUTURES | Greno<br>Médeci  | ole<br>ne    | /           | t⊒ ( | à X        |
| Communication                      | 1873 3A DFGSM3 S              | 06 + DFASM 2019-2020 FIHU Pôle S2                          | En cours                | 24-07-2019 31-08-2020                   | ) No     | on                     | ≣ 1010<br>membres    | ≣ 1173<br>membres | Jean-Charles<br>COUTURES | Greno<br>Médeci  | ne           | /           | t⊒ ( | <b>, x</b> |
| 🗲 Paramètres                       | 1874 3A DFGSM3 S              | 506 + DFASM 2019-2020 FIHU Pôle S3                         | En cours                | 24-07-2019 31-08-2020                   | ) No     | on                     | ≣ 1033<br>membres    | ≣ 1197<br>membres | Jean-Charles<br>COUTURES | Grenol<br>Médeci | ole<br>ne    | /           | t⊒ ( | , ×        |
|                                    | 1876 3A DFGSM3 S              | 506 + DFASM 2019-2020 FIHU Pôle T5                         | cours                   | 24-07-2019 31-08-2020                   | ) No     | on                     | ≣ 1007<br>membres    | ≣ 1170<br>membres | Jean-Charles<br>COUTURES | Grenol<br>Médeci | ole<br>ne    | /           | t⊒ ( | <b>×</b> 5 |
|                                    | ☐ 1875 3A DFGSM3 S<br>T4      | 06 + DFASM 2019-2020 Semestre 1 FIHU Pôle                  | Terminée                | 24-07-2019 03-02-2020                   | ) No     | on                     | ≣ 834 membres        | ≣ 997 membres     | Jean-Charles<br>COUTURES | Greno<br>Médeci  | ole<br>ne    | /           | t⊒ ; | , ×        |
|                                    | 2186 Pôle T4 2019-            | 2020 Semestre 2 - 3A DFGSM3 S06 + DFASM                    | En cours                | 03-02-2020 31-08-2020                   | ) No     | on                     | ≣ 907 membres        | ≣ 907 membres     | Jean-Charles<br>COUTURES | Greno<br>Médeci  | ole<br>ne    | 1           | ta ( | <b>x</b> 5 |

### Ajouter des activités QUESTIONS à une session de formation

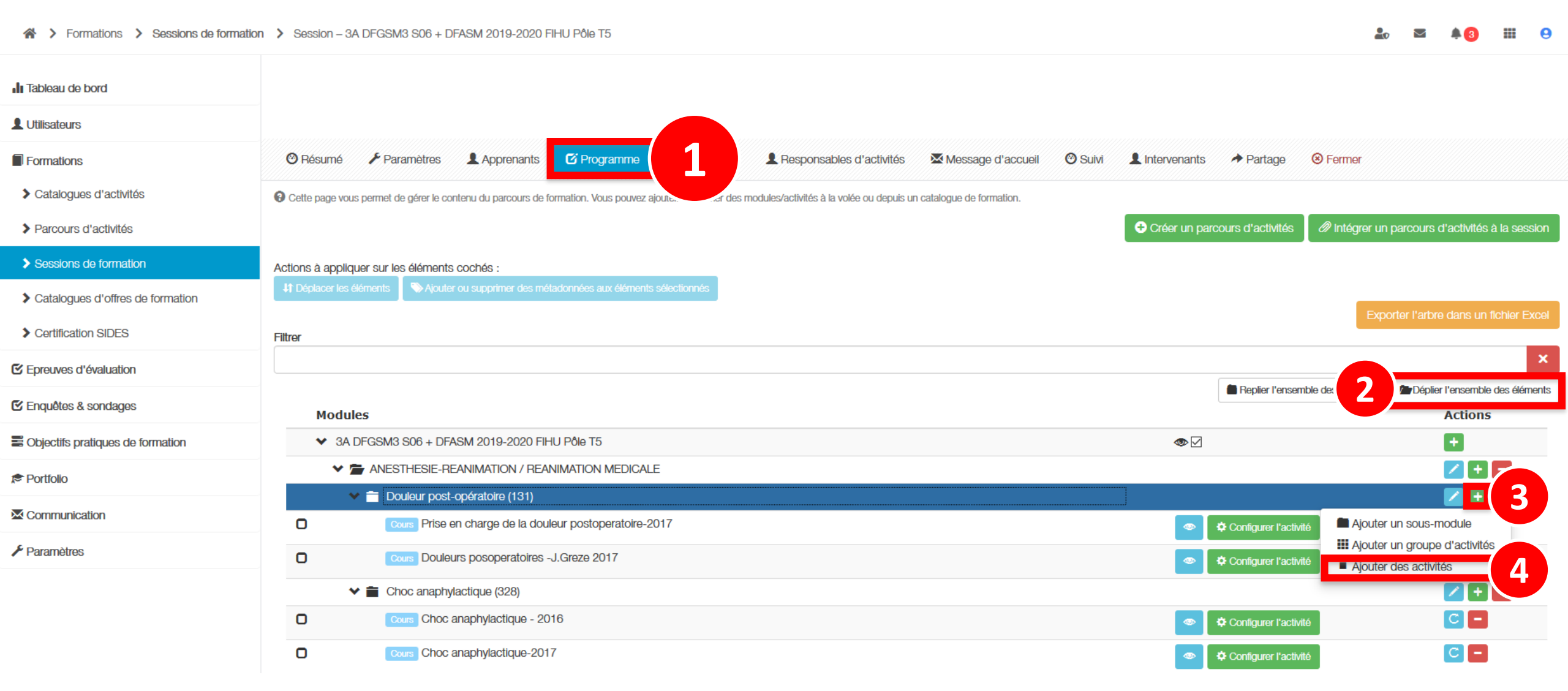

#### Ajouter des activités QUESTIONS à une session de formation

| Ajouter des activités                                                                     |                                                                       | ×                            |
|-------------------------------------------------------------------------------------------|-----------------------------------------------------------------------|------------------------------|
| Comment souhaitez-vous ajouter des activités<br>Ajouter des activités depuis un catalogue | s au module/sous-module ?<br>Ajouter des activités depuis une session | Créer de nouvelles activités |
| Annuler                                                                                   |                                                                       |                              |

| Créer des activités                                                          |                                             | ×   |
|------------------------------------------------------------------------------|---------------------------------------------|-----|
| Ajouter des activité dans le module EDouleur post-opératoire (131)           |                                             |     |
| Titre de l'activité<br>Posez vos questions à l'enseignant [] sur le cours [] | Type de l'activité       Questions          |     |
|                                                                              | Publication<br>Publié                       | -   |
| L'activité sera automatiquement planifiée aux dates de la session            | + Ajouter une activi                        | ité |
|                                                                              | Annuler Enregistrer Enregistrer et configur | rer |
|                                                                              | 4                                           |     |

## Planifier les activités QUESTIONS

#### d'une session de formation

| 🕑 Résumé      | ⊁ Paramètres                                | Apprenants         | C Programme        | Planification     | 1 | nsables d'activités | Kessage d'accueil | O Suivi | 1 Intervenan |
|---------------|---------------------------------------------|--------------------|--------------------|-------------------|---|---------------------|-------------------|---------|--------------|
| Planification | du contenu de<br>s permet de planifier le c | la session         | 1                  |                   |   |                     |                   |         | La pla       |
| La session de | e formation est plani                       | fiée du 24/07/2019 | à 00:00:00 au 31/0 | 8/2020 à 00:00:00 |   |                     |                   |         | pério        |
| Filtrer       |                                             |                    |                    |                   |   | ×                   |                   |         | A l'iss      |
| Afficher      |                                             |                    |                    |                   |   |                     |                   |         | au'ils       |

Afficher

O Tous les éléments O Uniquement les activités non programmées O Uniquement les activités avec des avertissements

La planification de l'activité « questions » permet de définir la période d'accès pour les étudiants pour poser des questions (2) (3) (4). A l'issue de cette période, il faut leur donner accès en consultation (5) pour qu'ils aient accès aux réponses apportées par les enseignants.

Fermer

Partage

|                                                                 |             |                   | C                     | Dates d'apprentissage |                 |   |         |
|-----------------------------------------------------------------|-------------|-------------------|-----------------------|-----------------------|-----------------|---|---------|
| Contenu                                                         | Publication | $\leftrightarrow$ | Début                 | Fin                   | Période d'accès |   | Actions |
| ✓ 3A DFGSM3 S06 + DFASM 2019-2020 FIHU Pôle T5                  | ß           |                   | 24 juillet 2019 00:00 | 31 août 2020 00:00    |                 |   |         |
| ✓ 	★ ANESTHESIE-REANIMATION / REANIMATION MEDICALE              | ß           |                   | 24 juillet 2019 00:00 | 31 août 2020 00:00    |                 |   |         |
| V 🖆 Douleur post-opératoire (131)                               | Z           |                   | 24 juillet 2019 00:00 | 31 août 2020 00:00    |                 |   |         |
| Cours Prise en charge de la douleur postoperatoire-2017         | Publié      | ~ 🗹               | 24 juillet 2019 00:00 | 31 août 2020 00:00    |                 |   |         |
| Cours Douleurs posoperatoires -J.Greze 2017                     | Publié      | - 2               | 24 juillet 2019 00:00 | 31 août 2020 00:00    | 4               | 5 |         |
| Questions Posez vos questions à l'enseignant [] sur le cours [] | Publié      |                   | 24/07/2019 00:00      | 31/08/2020 00:00      | ++ ++ ++        |   | 🖬       |

# Associer les responsables d'activités aux activités QUESTIONS

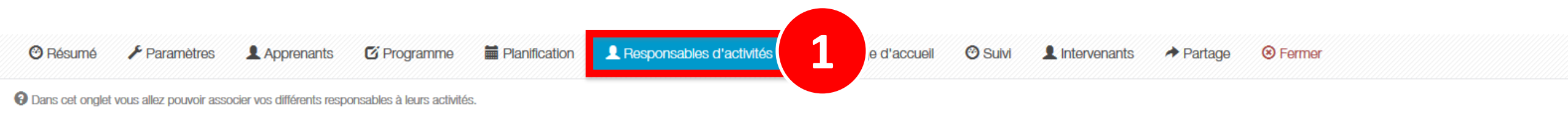

#### Gestion des responsables d'activités

| Contenu                                                         | Copier/Coller | Responsable d'activité | Ajout rapide       | Actions |
|-----------------------------------------------------------------|---------------|------------------------|--------------------|---------|
| ✓ 3A DFGSM3 S06 + DFASM 2019-2020 FIHU Pôle T5                  |               |                        | - +                |         |
| V 🖆 ANESTHESIE-REANIMATION / REANIMATION MEDICALE               |               |                        | - +                |         |
| ✓                                                               |               |                        | - +                |         |
| Cours Prise en charge de la douleur postoperatoire-2017         |               |                        | - +                | Ø       |
| Cours Douleurs posoperatoires -J.Greze 2017                     |               |                        | - +                | Ø       |
| Questions Posez vos questions à l'enseignant [] sur le cours [] |               |                        | Aurélie Favier 🔹 🕇 | 2       |

1. Rappel accès

 Interface étudiants : poser des questions aux enseignants

 Interface gestionnaire des sessions : ajouter et paramétrer des activités « Questions »

4. Interface enseignant : répondre aux questions posées

parti du meilleur édagogie numérique Examen / Evaluation / Formation

Les bénéfices

Notre solution

Qui sommes-nous?

Nos services

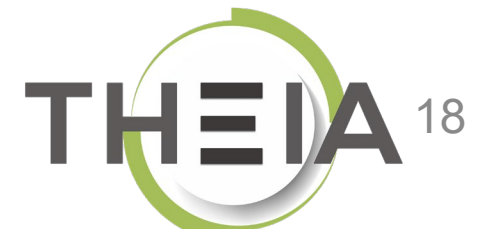

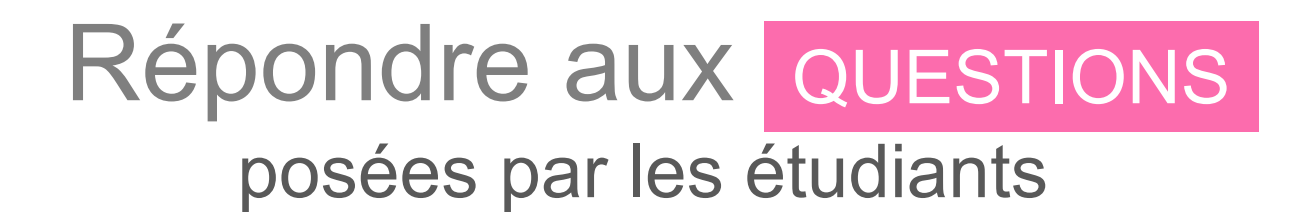

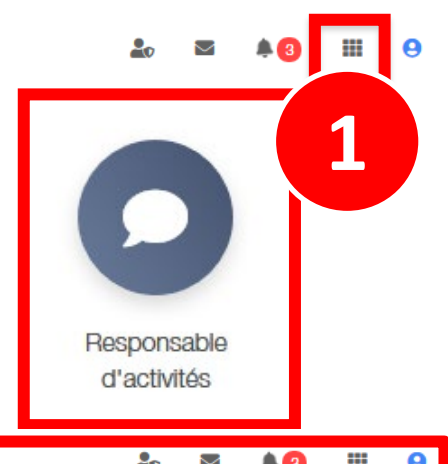

Espace responsable d'activités

Sessions dans lesquelles vous êtes responsable d'activités pédagogiques

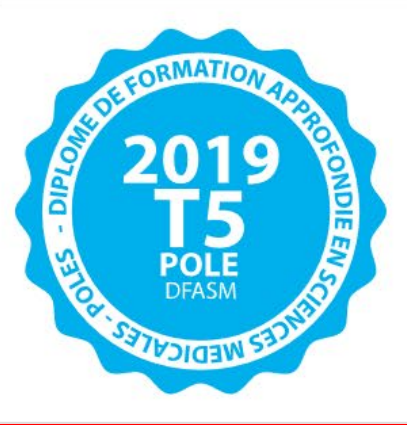

3A DFGSM3 S06 + DFASM 2019-2020 FIHU Pôle T5 Du 24/07/2019 à 00:00:00 au 31/08/2020 à 00:00:00

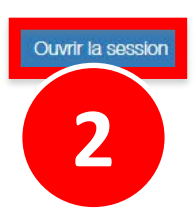

# Répondre aux QUESTIONS posées par les étudiants

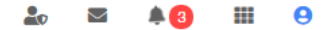

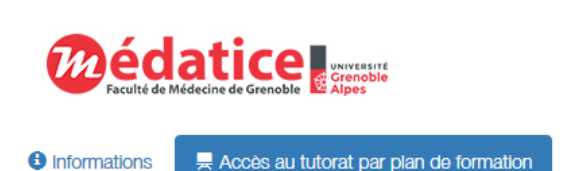

#### > Tutorat des activités de formation

Plan de formation :

 $\sim$ 

| 3/ | A DFGSM3 S06 + DFASM 2019-2020 FIHU Pôle T5                                                     |
|----|-------------------------------------------------------------------------------------------------|
| ~  | ANESTHESIE-REANIMATION / REANIMATION MEDICALE                                                   |
|    | Douleur post-opératoire (131)                                                                   |
|    | Choc anaphylactique (328)                                                                       |
|    | SDRA (354)                                                                                      |
|    | Equilibre acide-base (265)                                                                      |
|    | Evaluation et complication précoces devant un traumatisme crânien grave (329)                   |
|    | Ethique en médecine d'urgence (6)                                                               |
|    | Evaluation de la gravité et recherche de complications précoces chez un<br>polytraumatisé (329) |
|    | Arrêt cardio-respiratoire (327)                                                                 |
|    | Choc hémorragique, remplissage vasculaire et transfusion en urgence (328)                       |
|    | Dyskaliémies (265)                                                                              |
|    | Choc septique (328)                                                                             |
|    | Dysnatrémies (265)                                                                              |
|    | Anesthesie (133)                                                                                |
| ~  | MEDECINE D'URGENCES                                                                             |
|    | Rachialgies (92)                                                                                |
|    | Fièvre aiguë chez l'adulte. Critères de gravité d'un syndrome (144)                             |
|    | Grosse jambe rouge (345)                                                                        |
|    | Hémorragies digestives (350)                                                                    |
|    | Déficit neurologique récent (89)                                                                |
|    | Etats confusionnels et troubles de la conscience (338)                                          |
|    | Prise en charge de la douleur aiguë dans le contexte de l'urgence (131)                         |
|    |                                                                                                 |

| ANESTHESIE-REANIMATION / REANIMATION MEDICALE                   |  |
|-----------------------------------------------------------------|--|
| Douleur post-opératoire (131)                                   |  |
| Cours Prise en charge de la douleur postoperatoire-2017         |  |
| Accessible encore 5 mois                                        |  |
| Cours Douleurs posoperatoires -J.Greze 2017                     |  |
| Accessible encore 5 mois                                        |  |
| Questions Posez vos questions à l'enseignant [] sur le cours [] |  |
| O Accessible encore 5 mois                                      |  |
| Choc anaphylactique (328)                                       |  |
| Come Choc apaphylactique - 2016                                 |  |

# Répondre aux QUESTIONS posées par les étudiants

🚱 En tant que responsable d'activité, vous pouvez voir et répondre à l'ensemble des questions posées par les participants. Pour plus de clarté, les questions sont ordonées par nombre de vote.

| Introduction / Consignes             |                                                                                                    |                                                                                                    |                                                                       |                              |        |        |                          |         |  |  |  |
|--------------------------------------|----------------------------------------------------------------------------------------------------|----------------------------------------------------------------------------------------------------|-----------------------------------------------------------------------|------------------------------|--------|--------|--------------------------|---------|--|--|--|
| Merci (<br>Télé                      | Merci d'utiliser cet outil pour poser vos questions aux enseignants.<br>Télécharger le résumé de cette activité en PDF Voir le résumé de cette activité |                                                                                                    |                                                                       |                              |        |        |                          |         |  |  |  |
| Répondre / Voir les questions posées |                                                                                                    |                                                                                                    |                                                                       |                              |        |        |                          |         |  |  |  |
| Filtrer  <br>Tout                    | par type<br>tes les qu                                                                                                    | pe de repère                                                                                                 |                                                                       |                              |        |        |                          |         |  |  |  |
| Vote                                 | es                                                                                                    | Question                                                                                                    |                                                                       |                              | Auteur | Repère | Date                     | Répondu |  |  |  |
| 0                                    |                                                                                                    | BSR DS LA DIAPOSITIVE 27 ,que sig                                                                            | nifie les 2300mg et 2400mg de mg qui sortent et entrent dans le rein? | .ª<br>Répondre à la question |        |        | 25/02/2020 à<br>01:46:25 | X Non   |  |  |  |
| Filtrer p Tout Vote                  | Répondr<br>par type<br>tes les qu<br>es                                                                                                    | re / Voir les questions posées<br>de repère<br>uestions • •<br>Question<br>BSR DS LA DIAPOSITIVE 27 ,que sig | nifie les 2300mg et 2400mg de mg qui sortent et entrent dans le rein? | Répondre à la question       | Auteur | Repère | Date                     | Répoi   |  |  |  |